## Indicazioni per la registrazione alla Piattaforma ALTERNANZA SCUOLA LAVORO

- 1. Collegarsi al sito www.alternanza.miur.gov.it/inizia-subito.html
- 2. Selezionare la voce "Studentessa o studente" nell'apposito menù

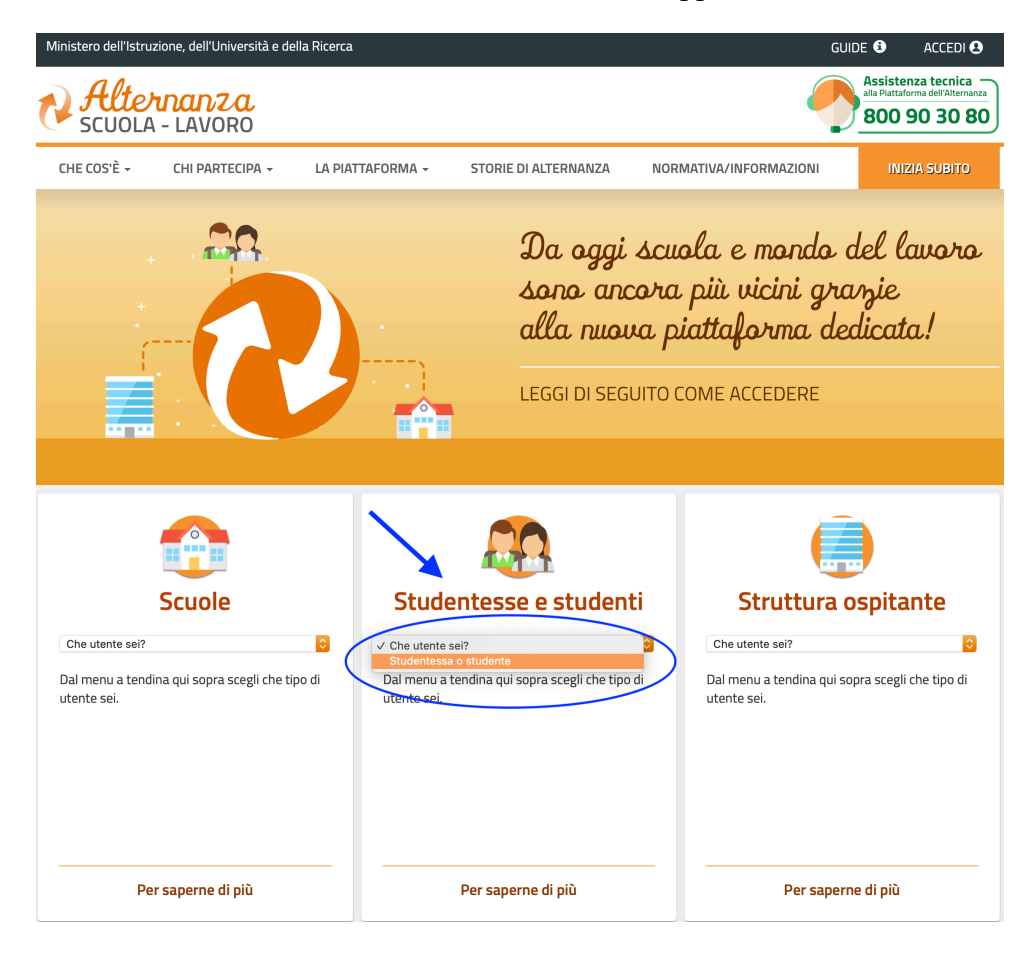

3. Selezionare la voce "REGISTRATI"

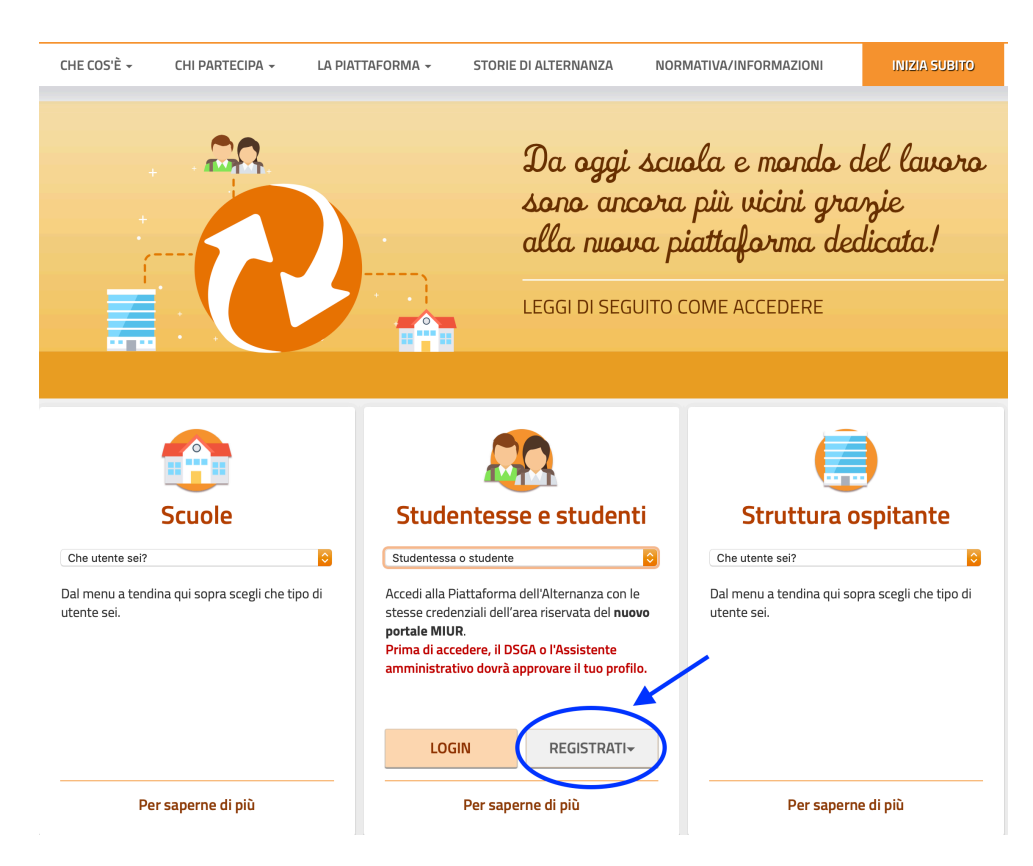

## 4. Si aprirà la sezione per la registrazione al NUOVO PORTALE MIUR

PASSAGGIO 1 (codice fiscale e "non sono robot")

| Governo Italiano                                                          |                                                                                                    |                                              |                                      |                                                                                                    |
|---------------------------------------------------------------------------|----------------------------------------------------------------------------------------------------|----------------------------------------------|--------------------------------------|----------------------------------------------------------------------------------------------------|
| Ministero dell'Istruzione<br>dell'Università e della Riv                  | cerca                                                                                                    |                                              | [                                    |                                                                                                    |
| Ecoqui il controllo di                                                    | Registrati ai s<br>Passaggio 1 Passaggio 2                                                                                                    | Passaggio 3 Passaggio 4                      | Per inizia<br>il campo               | re la registrazione, inserisci<br>obbligatorio <b>Codice Fiscale</b>                                   |
| sicurezza attraverso la<br>selezione della casella<br>«Non sono un roboť» | Codice fiscale *: Inserisci il tuo codice fiscale Controllo di sicurezza: selezionare la casella s Ontrollo di sicurezza: selezionare la casella s Ontrollo di sicurezza: selezionare la casella selezionare la casella selezionare l | ottostante                                   | r                                    |                                                                                                    |
|                                                                           | PASSAGC<br>Torna indietro I campi con asterisco (*) sono obbligatori                                                                                                    |                                              | Seleziona<br>procedero<br>registrazi | i il pulsante <b>PASSAGGIO 2</b> per<br>e allo step successivo della<br>ione alla Piattaforma del MIUR |
|                                                                           | Ministero dell'Istruzione, dell'Università e dell                                                                                                    | a Ricerca - Tutti i diritti riservati © 2016 |                                      |                                                                                                    |

PASSAGGIO 2 (dati anagrafici e e-mail)

| Passagg<br>Codice fis<br>Inserted<br>Data di na<br>Giorno<br>Nazione di<br>Selezior<br>Regione di<br>E neces<br>Provincia<br>E neces<br>Comune di<br>E neces<br>Comune di<br>E neces<br>Contra con contra contra contr                                                                                                    | Passaggio 2       Passaggio 3       Pasaggio 3       Pasaggio 3< | assaggio 4                    | Per procedere<br>campi obbligat | alla registrazione, compi<br>tori |
|----------------------------------------------------------------------------------------------------|----------------------------------------------------------------------------------------------------|-------------------------------|---------------------------------|-----------------------------------|
| Passagg         Codice fis         Nome *:         Inserted         Oata di na         Giorno         Nazione di         Setziori         Regione di         E neces         Provincia di         E neces         Comune di         E neces         Comune di e i neces         Provincia di ra         E neces         Comune di e i neces         Provincia di ra         E neces         Comune di e i neces         Provincia di e i neces         Comune di e i neces         Contanto le indizioni generali del viziow e l' «Informativa sulla racy», seleziona le checkbox         etto e Presa visione per                                                                                                    | o 1 Passaggio 2 Passaggio 3 Pa<br>cale inserito: No<br>il tuo nome<br>*:<br>il tuo cognome<br>scita *:<br>• Mese • Ar<br>inascita *:<br>issario selezionare una nazione<br>di nascita *:<br>issario selezionare una regione                                                                                                    | assaggio 4<br>on modificabile | Per procedere<br>campi obbligat | alla registrazione, compi<br>tori |
| Codice fis<br>Nome *:<br>Inserisci<br>Data di na<br>Giorno<br>Nazione d<br>Selezior<br>Regione d<br>E neces<br>Comune d<br>E neces<br>Comune d<br>Comune d<br>Comune                                                                                                    | cale inserito: No<br>il tuo nome<br>*:<br>il tuo cognome<br>scita *:<br>a la nazione<br>i nascita *:<br>issario selezionare una nazione<br>di nascita *:<br>issario selezionare una regione                                                                                                    | n modificabile                | Per procedere<br>campi obbligat | alla registrazione, comp<br>tori  |
| Cognome<br>Insertsci<br>Data di na<br>Giorno<br>Nazione di<br>Selezior<br>Regione di<br>El neces<br>Comune di<br>El neces<br>Comune di<br>Conferma<br>Conferma<br>C | *:<br>il tuo cognome<br>scita *:<br>a la nazione<br>inascita *:<br>ssario selezionare una nazione<br>di nascita *:<br>isario selezionare una regione                                                                                                    | no •                          | Per procedere<br>campi obbligat | alla registrazione, comp<br>tori  |
| Data di na<br>Giorno<br>Nazione di<br>Selezior<br>Regione di<br>E neces<br>Provincia<br>E neces<br>Comune di<br>E' neces<br>Comune di<br>E' series<br>Comune di<br>E' series<br>Comune di<br>E' series                                | scita *:<br>Mese An<br>i nascita *:<br>a la nazione<br>i nascita *:<br>ssario selezionare una nazione<br>di nascita *:<br>Issario selezionare una regione                                                                                                    | •                             |                                 |                                   |
| po aver visionato le<br>ondizioni generali del<br>vizio» e l' «Informativa sulla<br>vacy», seleziona le checkbox<br>cetto e Presa visione per                                                                                                    | i nascita *:<br>ssario selezionare una nazione<br>di nascita *:<br>ssario selezionare una regione                                                                                                    | -                             |                                 |                                   |
| po aver visionato le<br>podizioni generali del<br>vizio» e l' «Informativa sulla<br>vacy», seleziona le checkbox<br>;etto e Presa visione per                                                                                                    | di nascita *:<br>ssario selezionare una regione                                                                                                    | -                             |                                 |                                   |
| Comune d<br>E'neces<br>po aver visionato le<br>podizioni generali del<br>vizio» e l' «Informativa sulla<br>vacy», seleziona le checkbox<br>retto e Presa visione per                                                                                                    |                                                                                                    |                               |                                 |                                   |
| Sesso *:<br>• Masci<br>• Masci<br>• Vizioni generali del<br>• vizio» e l' «Informativa sulla<br>• vacy», seleziona le checkbox<br>• seto e Presa visione per                                                                                                    | i nascita *:<br>ssario selezionare una provincia                                                                                                    | -                             |                                 |                                   |
| po aver visionato le Email *:<br>podizioni generali del Esempionato e l' «Informativa sulla vacy», seleziona le checkbox etto e Presa visione per                                                                                                    | hio 💿 Fernmina                                                                                                    |                               |                                 |                                   |
| etto e Presa visione per                                                                                                    | 2: nome@email.it<br>∎email *:                                                                                                    |                               |                                 |                                   |
| mpletare la compilazione dei Dichiaro da<br>opri dati.                                                                                                    | condizioni:<br>aver letto e di accettare le condizioni generali del servizio<br>to                                                                                                    |                               |                                 |                                   |
| Idatració<br>Legy Findor<br>• Presa                                                                                                    | No dei oval per Sofiair:<br>Is vanno utilizzate sclusivamente per soddisfare le tue richieste.<br>mativa sulla privacy e conferma la presa visione.<br>Visione                                                                                                    |                               |                                 |                                   |
| Toma inc                                                                                                    | PASSAGGIO 3                                                                                                    |                               |                                 |                                   |
| l campi con ast                                                                                                    | lietro (                                                                                                    | Seleziona                     | I pulsante PASSAG               | GIO 3 per procedere allo          |

PASSAGGIO 3 Controllo e conferma dei dati inseriti

| Ministero dell'Istruzion dell'Università e della R | e<br>icerca                                 | TA SLV                                                                          |
|----------------------------------------------------|---------------------------------------------|---------------------------------------------------------------------------------|
|                                                    | Registra                                    | ti ai servizi MIUR<br>o 2 Passaggio 3 Passaggio 4                               |
|                                                    | Codice fiscale:                             |                                                                                 |
|                                                    | Cognome:<br>Email:                          | Nome:<br>Data di nascita:                                                       |
|                                                    | Nazione di nascita:<br>Italia               | Provincia di nascita:                                                           |
|                                                    | Comune di nascita:<br>Termini e condizioni: | Sesso:<br>Trattamento dei dati personali:                                       |
|                                                    | Accetto                                     | FERMA I TUOI DATI                                                               |
|                                                    |                                             | Seleziona il pulsante CONFERMA I TUOI DATI<br>per accedere allo step successivo |
|                                                    | Ministero dell'Istruzione, dell'Univ        | versità e della Ricerca - Tutti i diritti riservati © 2016                      |

## PASSAGGIO 4 Conferma della registrazione

|                                                                    | Ministero dell'Istruzione<br>dell'Università e della Ricerca                                                                        |                                                                                                    | ITA SLV |
|--------------------------------------------------------------------|----------------------------------------------------------------------------------------------------|----------------------------------------------------------------------------------------------------|---------|
| A valle dell'inser<br>all'email indicata<br>« <b>Conferma dell</b> | imento di tutti i dati richiesti riceverai,<br>a in fase di registrazione, l'email<br><b>a registrazione»</b> contenente il link da | Registrati ai servizi MIUR         Passaggio 1       Passaggio 2       Passaggio 3       Passaggio 4                                                                                                    |         |
| selezionare per                                                    | concludere l'operazione                                                                                                    | <b>Completa la tua registrazione</b><br>Per proteggere la tua privacy ti è stata inviata una e-mail con il link per confermare<br>la registrazione.<br>Ti ricordiamo che devi confermare il tuo account prima di poterlo utilizzare. |         |
|                                                                    |                                                                                                    | TORNA ALLA LOGIN                                                                                                    |         |
|                                                                    |                                                                                                    |                                                                                                    |         |
|                                                                    |                                                                                                    | Ministero dell'Istruzione, dell'Università e della Ricerca - Tutti i diritti riservati © 2016                                                                                                    |         |

- 5. A questo punto si riceverà una mail all'indirizzo specificato con un link da cliccare per confermare l'iscrizione
- 6. Dopo la conferma attraverso il link, si riceverà una seconda e-mail con le credenziali di accesso (utente e password).
- 7. Prima di utilizzare le credenziali di accesso per iniziare il corso è necessario farsi abilitare dalla Segreteria Alunni